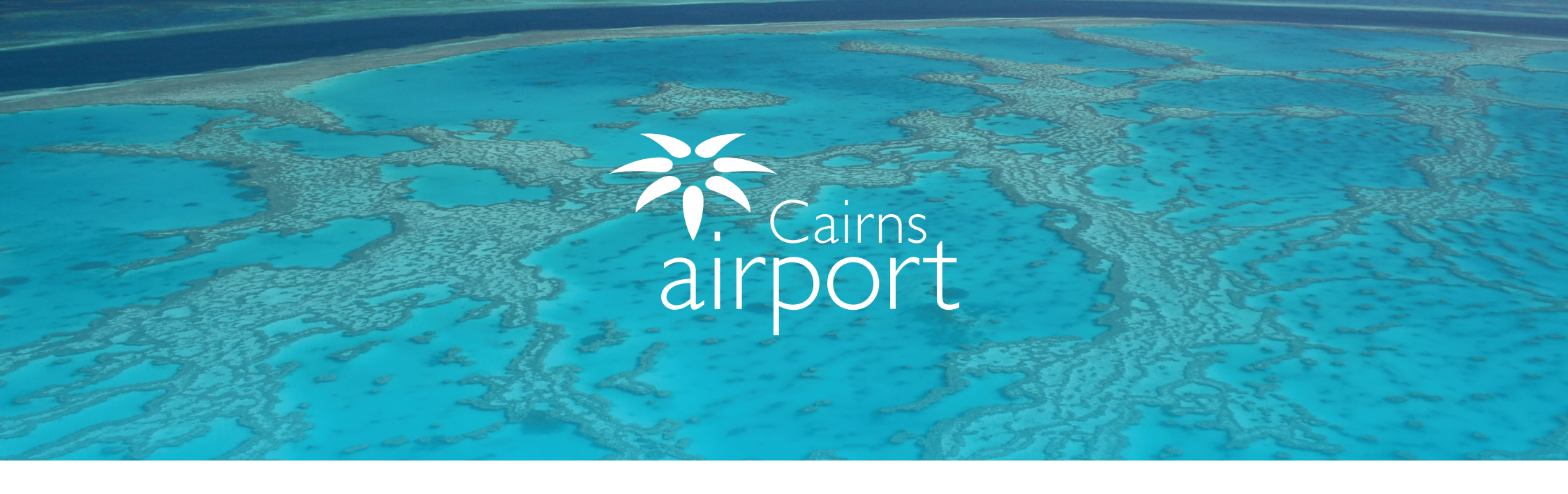

## Welcome to the Cairns Airport Ground Transport Licensee Guide for using ParkCharge

ParkCharge is an online self management tool which allows users to sign up as a Licensee of Cairns Airport. ParkCharge allows your drivers to operate under your License to gain access to the Cairns Airport Ground Transport Areas.

Once approved, you can manage and check your account balance, download usage history and generate statements.

## **Registering as a New Ground Transport Licensee**

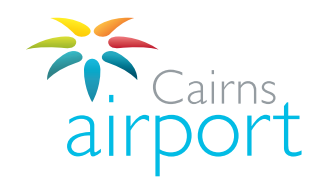

## Step 1.

To begin the Licensee registration process, go to the following link: https://www.cairnsairport.com.au/gtppu and select Click Here For ParkCharge then select Cairns Airport.

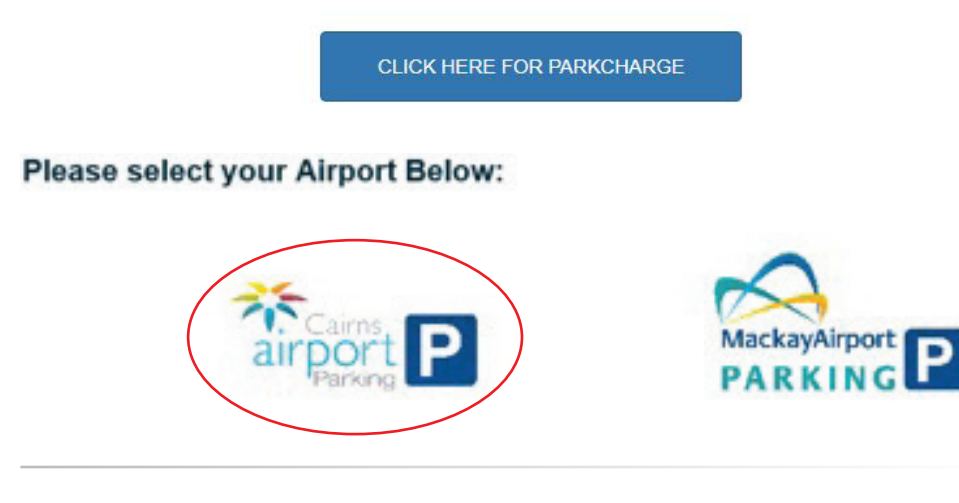

## Step 2.

Click on the **Sign Up** button next to the Licensee Sign Up to continue registering.

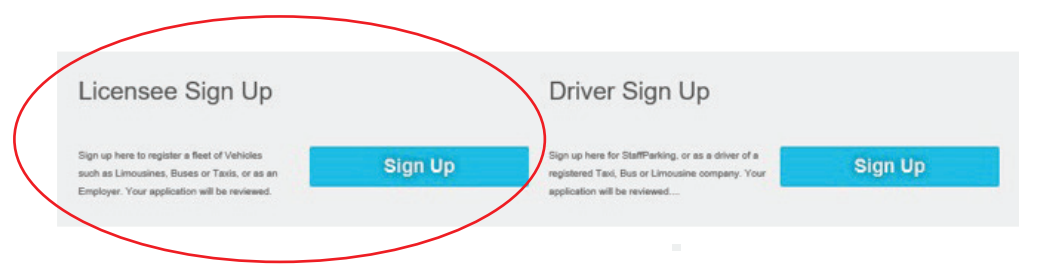

## Step 3.

Click the Select Licence Type dropdown menu and select Ground Access (Buses, Courtesy Vehicles and Limousines)

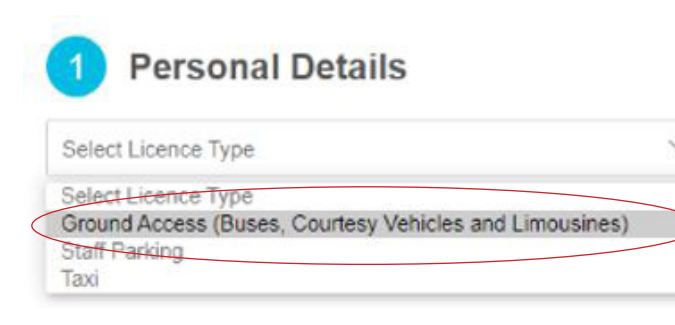

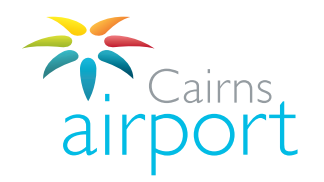

### Step 4.

Fill in your Licensee details as appropriate. Fields marked with an asterisk (\*) are mandatory. Once complete, click **Next**.

| Taxi                                  | ~                                                           |                                         |                                       |
|---------------------------------------|-------------------------------------------------------------|-----------------------------------------|---------------------------------------|
| Your Company Details                  |                                                             |                                         |                                       |
| Company Name *                        | ABN                                                         | ACN                                     |                                       |
|                                       |                                                             |                                         | <u>66</u>                             |
| Trading As *                          | Transport Accreditation Number                              | Insurance Policy Number                 | Insurance Policy Expiry Date          |
| Your Contact Details                  |                                                             |                                         |                                       |
| Contact First Name *                  | Contact Sumame *                                            | Mobile *                                | Phone Number *                        |
| Position *                            | Email Address * Note: will be<br>used as the Login Username | If you only have one same number into b | e phone number type the<br>both boxes |
| Contact Phone Number for<br>Accounts  | Contact Ernail Address for<br>Invoices                      | Contact Email Address for<br>Statements |                                       |
| Your Address Details                  |                                                             |                                         |                                       |
|                                       |                                                             |                                         |                                       |
| Address Line 1 *                      | Address Line 2                                              |                                         |                                       |
|                                       |                                                             | QLD                                     |                                       |
| Suburb *<br>Your Billing Address Deta | Postcode *                                                  | State *                                 |                                       |
| Address Line 1 *                      | Address Line 2                                              |                                         |                                       |
|                                       |                                                             | QLD                                     |                                       |
|                                       |                                                             |                                         |                                       |

### Step 5.

Please check the tick box accordingly and click **Next** to proceed.

2 Terms and Conditions

Please read the below Terms and Conditions and associated information

| Terms and Conditions                                             | You will need to read the Terms and<br>Conditions and then tick the box        |                        |
|------------------------------------------------------------------|--------------------------------------------------------------------------------|------------------------|
| I have read above Terms and Conditions and Privacy Policy and ag | ree that use of this service constitutes acceptance of the Terms and Condition | ns and Privacy Policy. |
| Back                                                             |                                                                                | Next                   |
|                                                                  |                                                                                |                        |

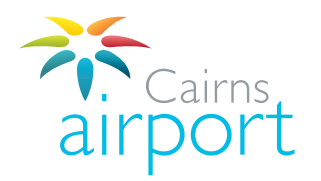

## Step 6.

Please ensure that all application details are complete and correct.

You can upload a copy of your Insurance Policy by clicking on the **Upload** button.

Click **Submit** to send your application off to the Cairns Airport Ground Transport Team.

#### 3 Submit Application

Please review your details below. If you are submitting a new application, please click Submit to complete your registration and you will receive an email to confirm your registration. If you are modifying your existing account information details, please click Submit to save your changes. No email confirmation will be sent.

| Licence Type         | Taxi                       | First Name           | Test                       |
|----------------------|----------------------------|----------------------|----------------------------|
| Company Name         | CAPL TEST                  | Surname              | Smith                      |
| Email Address        | test@tester1.com.au        | Mobile               | 0455655874                 |
| ABN                  | 654                        | Phone Number         | 0411615658                 |
| ACN                  | 65465                      | Position             | Mr Test                    |
| Trading As           | CAPL TEST                  | Accounts Contact     |                            |
| Accreditation Number | 546456                     | Email for Invoices   |                            |
| Address              | 1airport, Cairns, QLD 4868 | Email for Statements |                            |
| Insurance Policy No. | 6546                       | Billing Address      | 1airport, Cairns, QLD 4868 |
| Insurance Expiry     | 29/01/2019                 |                      |                            |

Submit

#### Please upload a copy of your Insurance Policy

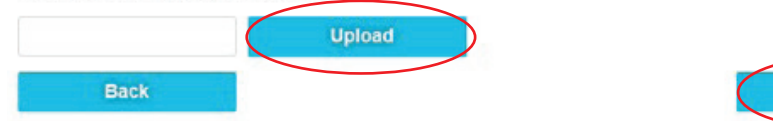

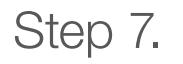

#### Thank you!

Your application has been submitted for approval. You will be notified when your application progresses.

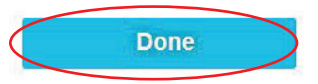

# Logging Into Your Account/ Managing Your Account

An email will be sent to the email address that you registered with. The email will confirm that your application has been submitted and it will contain an automatically generated password for you to log into your account once it is approved.

Once your account is approved you will be able to log into your account.

The log in link is https://www.cairnsairport.com.au/gtppu

### Click on CLICK HERE FOR PARKCHARGE

When you log in for the first time you will need to change your password.

Your **user name** is the email address that you registered with.

Your **password** (this is the automatically generated password that was included in the email you received advising you that your application had been submitted)

Once you **change your password** the system will take you back to the log in screen where you can log in using your registered e-mail address and your new password

You will now be able to log in to ParkCharge to endorse and manage drivers under your Licensee account.

If you have any questions, please contact the Cairns Airport Ground Transport Team via email at: gt@cairnsairport.com.au

## Adding New Drivers

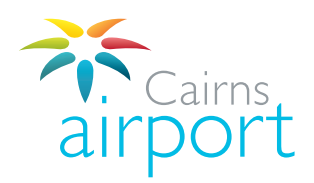

### Step 1.

Once you login, you will have options to manage your account.

To manage the Drivers/Vehicles assigned to your account, click **Driver List** in the top navigation bar.

## Step 2.

Here you can view the status and details of the Drivers/Vehicles assigned to your account. These statuses are explained below in further detail.

**SUBMITTED -** Driver/Vehicles require endorsement from the Licensee.

**ENDORSED** - Driver/Vehicles have been endorsed by the Licensee to operate under the Licensees Licence.

**REJECTED** - The Driver/Vehicle account has not fulfilled the requirements of the signup process and has been rejected to allow the Driver/Vehicle to fulfil the requirements of the signup process.

**APPROVED** - Driver/Vehicle has been approved by Cairns Airport to access Ground Transport Areas.

**HOLD**- Driver/Vehicle is currently on hold and is unable to access Ground Transport Areas until they update their personal details on their account.

**SUSPENDED** - Driver/Vehicle has been suspended and is unable to access Ground Transport Areas due to a breach of Ground Transport rules and regulations.

**CLOSED -** Driver/Vehicle no longer requires access to Ground Transport Areas.

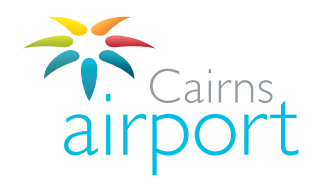

## Step 3.

To endorse, suspend, reject or close a Driver/Vehicle, you will need to select their email address from the list to access their driver profile. You can also filter the list by email, first name, surname or status, and then clicking **Search**.

| ParkChar          | rge -      | D          |         |                                                           |             |                  |               |                           |
|-------------------|------------|------------|---------|-----------------------------------------------------------|-------------|------------------|---------------|---------------------------|
| Drivers           |            |            |         |                                                           |             |                  |               |                           |
| Drivers           | _          | _          |         |                                                           |             |                  | Switch to Pul | blic View Logout          |
| Emai              | First Name |            | Sumame  | Hold<br>Approved<br>Suspended<br>Closed<br>Account Status |             | CH CRITERIA SEAR | CH            |                           |
| Email             |            | First Name | Surname | Driver<br>Authorisation                                   | Driver Type | Account Status   | Company       | Entity                    |
| waz20@bigpond.com |            | Mr Tester  | Smith   | 45665                                                     | Taxi Driver | Submitted        | CAPL TEST     | Cairns Airport Pty<br>Ltd |

## Step 4.

From their Driver/Vehicle profile, click the **Edit** button in the bottom right hand corner.

| Parker Access Iden | tity                 |                |                           |                            |   |  |
|--------------------|----------------------|----------------|---------------------------|----------------------------|---|--|
|                    |                      |                |                           |                            | _ |  |
| RFID               | Enabled              | Disabled       |                           | <u>Status</u>              |   |  |
| CarParks           |                      |                |                           |                            |   |  |
| Name               |                      |                |                           |                            |   |  |
| Settings           |                      |                |                           |                            |   |  |
| 20.00              | 20.00                | 20.00          | 20.00                     | 0                          |   |  |
| Client minimum     | Client top-up amount | System minimum | System top-up amount      | CC Failed Attempt          |   |  |
| Submitted          | LOCKED               |                |                           |                            |   |  |
| Account Status     | Carpark Status       |                |                           | $\frown$                   |   |  |
|                    |                      | TRANSACTIO     | DNS BALANCE ADJUSTMENT GE | NERATE PARK EVENT EDIT LAC | к |  |

## Step 5.

Click on the Account Status dropdown, select Endorsed and then select Save.

| PREPAID<br>*Payment Type                                             |                                      | Creditord<br>Payment Method | 1 | 0.00<br>Galarca     | (4569455<br>Cert Hunter   | 64 E                       | nging<br>nging | yer 1 Smith<br>Name on Card |       |
|----------------------------------------------------------------------|--------------------------------------|-----------------------------|---|---------------------|---------------------------|----------------------------|----------------|-----------------------------|-------|
| Carns Asport Pty LM<br>E-My                                          | V                                    | CAPL TEST<br>Company        |   | Y                   | Tas Driver<br>Driver Type |                            | 4              |                             |       |
| Parker Access identity                                               |                                      |                             |   |                     |                           |                            |                |                             |       |
| 850                                                                  | Enstein                              |                             |   | 054                 | ond .                     |                            |                | Robo                        |       |
| CarParks                                                             |                                      |                             |   |                     |                           |                            |                |                             |       |
| Natio                                                                |                                      |                             |   |                     |                           |                            |                |                             |       |
| Settings                                                             | _                                    |                             |   |                     |                           |                            |                |                             |       |
| Approved<br>Suspended<br>Chreed<br>Submittel<br>Metoried<br>Hapeched | 28.00<br>*Clerts<br>LOCKE<br>Corpert | to-a amount<br>D<br>Status  |   | 00<br>dem ministrum |                           | 29.00<br>System top-up and | truc           | 0<br>CC Falled Attempt      | ANCEL |